## ARBOR PAYMENTS – PARENT APP

### HOW TO TOP-UP A STUDENT ACCOUNT VIA THE ARBOR PARENT APP

1. Log in to Arbor Parent App

Use your parent/guardian email address. This should be the same email address that the school has on record.

Forgot your password? Simply tap the "Forgotten password" link below the green Log in button.

Encountering login issues? Please click <u>here</u> for further assistance.

Don't currently have the Arbor Parent App? Please click <u>here</u> for installation instructions.

| •                                           |  |
|---------------------------------------------|--|
| Welcome to the<br>Arbor Parent App          |  |
| Enter your email address<br>relw@live.co.uk |  |
| Enter your password                         |  |
| Remember my password                        |  |
| Log in                                      |  |
| Forgotten password?                         |  |

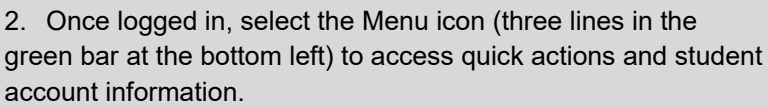

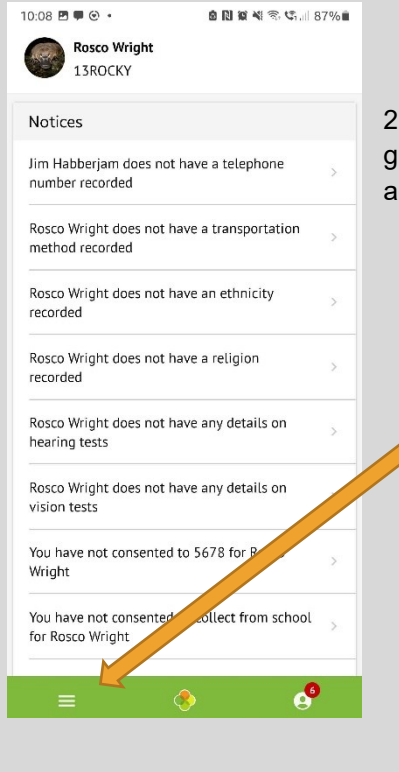

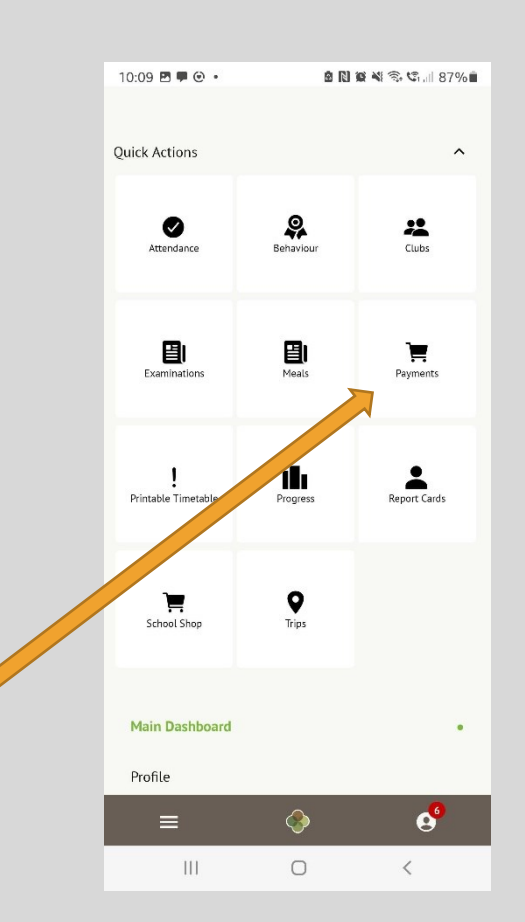

3. Tap on "Payments".

| Accounts                                                   |   |
|------------------------------------------------------------|---|
| Sonia Adams : Meals<br>Balance: £4.00                      | > |
| Sonia Adams : Morning Breakfast<br>Club<br>Balance: £10.00 | > |

#### Meals Balance: £4.00

| ٦ | Ferm           |  |
|---|----------------|--|
|   | Summer Term    |  |
|   | Top Up Account |  |

| Payment amount |  |  |  |  |  |
|----------------|--|--|--|--|--|
| £ 10.00        |  |  |  |  |  |
| Narrative      |  |  |  |  |  |
| Dinner money   |  |  |  |  |  |

6. Specify the top-up amount and then tap "Pay now". Please note the minimum payment amount is £2.

4. Choose the appropriate payment item. For instance, in the

example below, we will select "Meals".

5. Tap the green "Top up account" button.

 If you have Google or Apple Pay already setup on your device, you will see the appropriate button when making a purchase.

Account: Arden Adams (Donations ) Payment amount: £10.00 Click for details or to make a change

Account top-up

You can then

authenticate the payment and receive confirmation of payment completion within Apple or Google Pay. Alternatively, tap "Proceed With Payment Card".

8. This step applies only if you have selected "Proceed With Payment Card" in step 7.

To complete the payment, enter your card details and click "Pay". You'll receive confirmation that the transaction has been successful, and the meals balance will be updated to reflect the top-up right away.

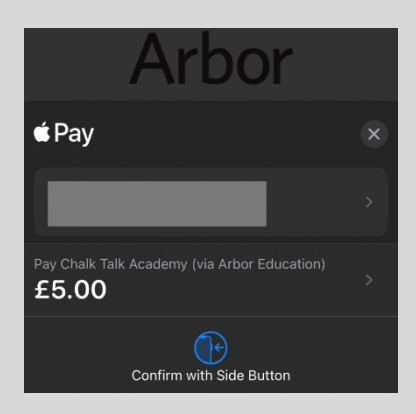

# Make Payment © Card number 4000 0027 6000 3184 Expiration date 08 / 23 Name on card Miss G Mayo

Cancel

Pay £30.00

#### Security code (CVV/CVC)

111

If you encounter any issues, we're here to assist you.

Please email us at <u>arborpay@hartschool.org.uk</u>, providing as much detail as possible and including screenshots if available.